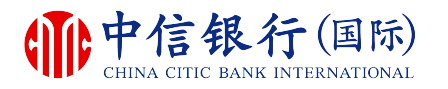

如何注册使用 inMotion 动感银行?

# inM<sub>o</sub>ti<sup>o</sup>n

# 现有客戶需要:

- **1.** 已注册网上理财 (i-banking)
- 已注册电邮地址及接收一次性 密码的手机号码

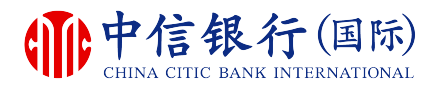

#### 步骤 1 - 如何下载 inMotion 动感银行?

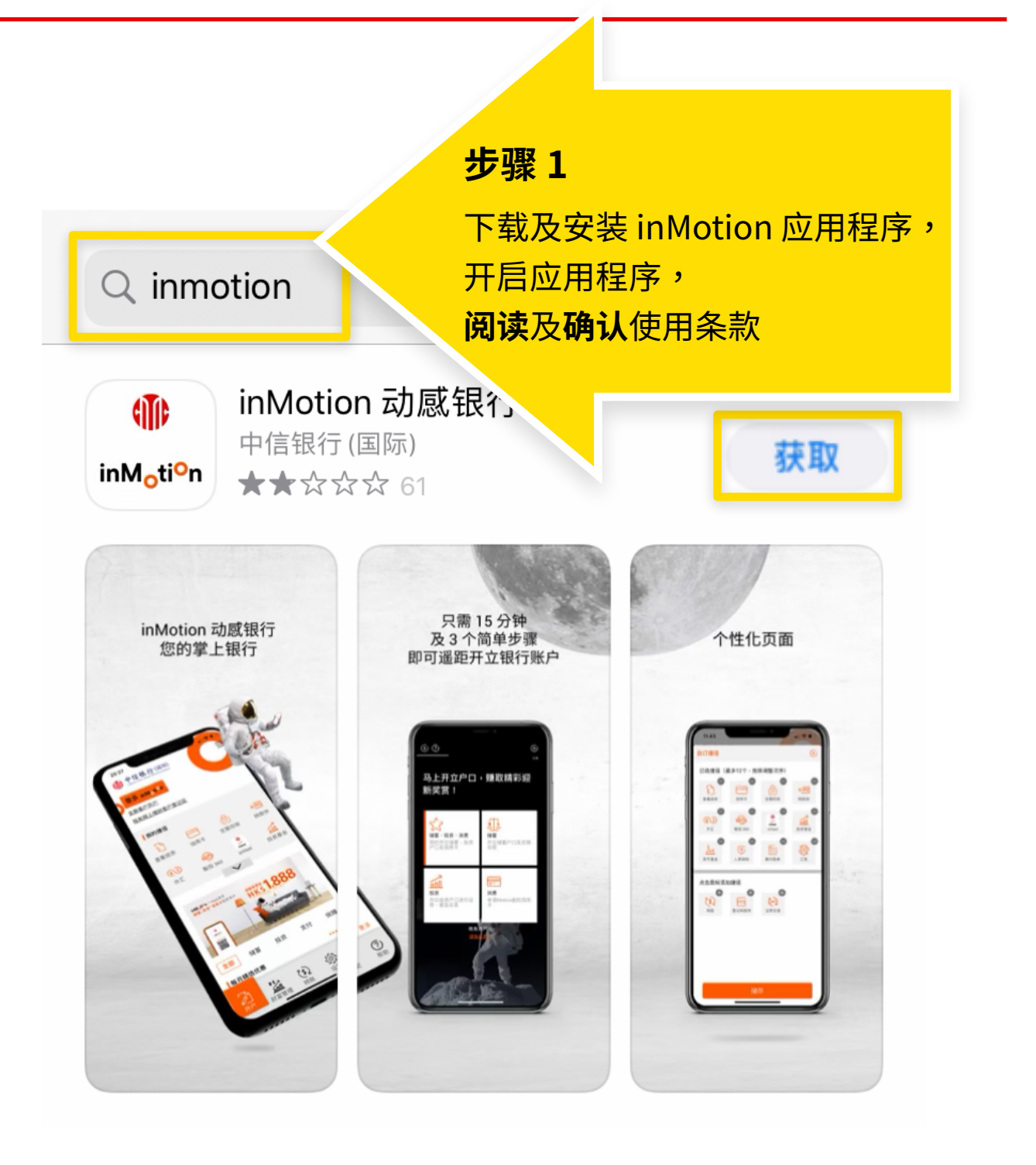

如安卓移动设备没有 Google Play,请按此下载。

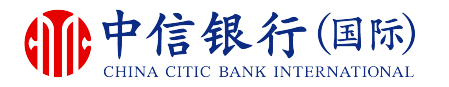

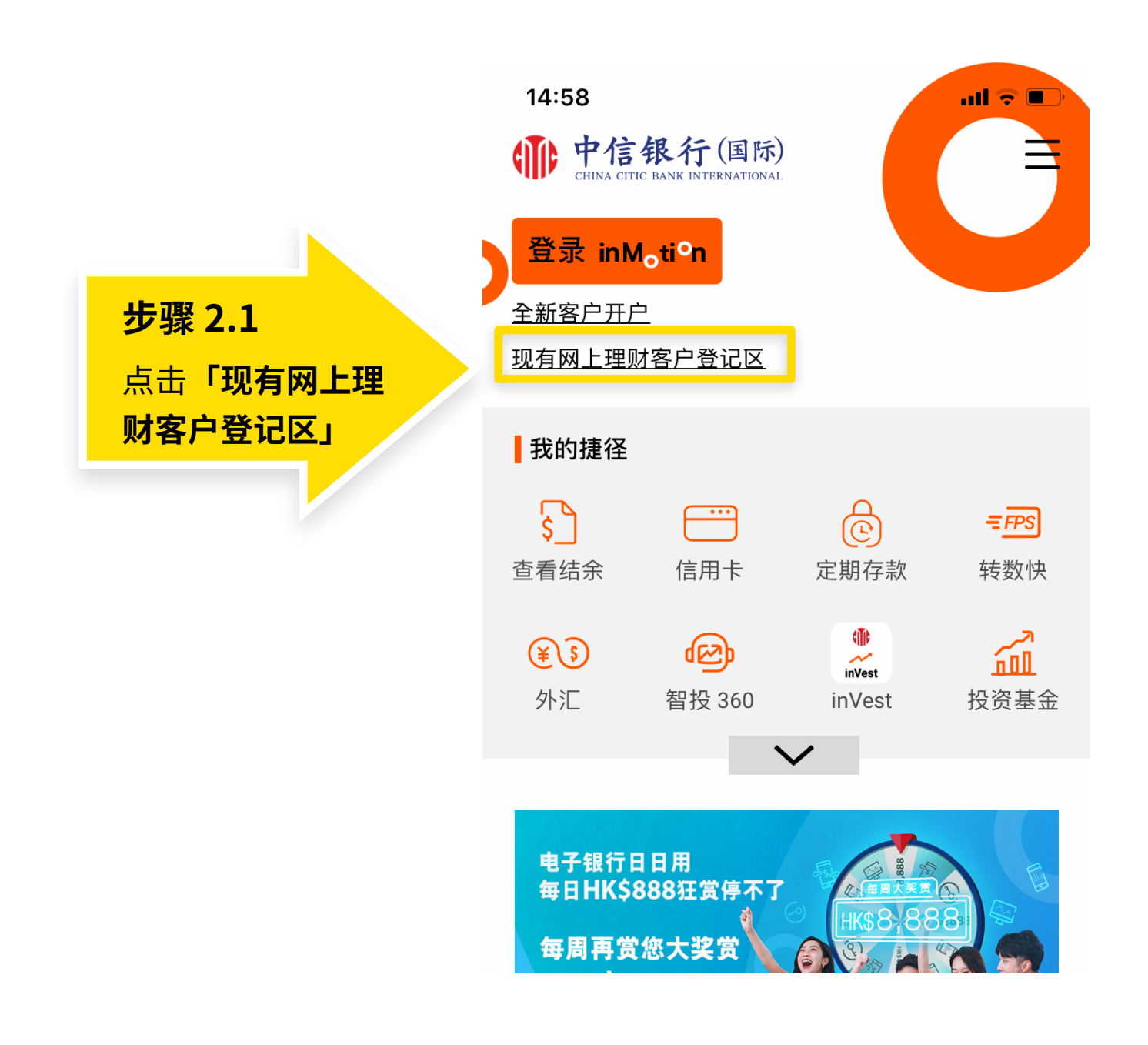

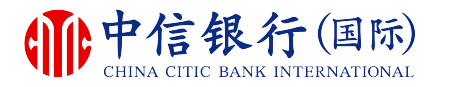

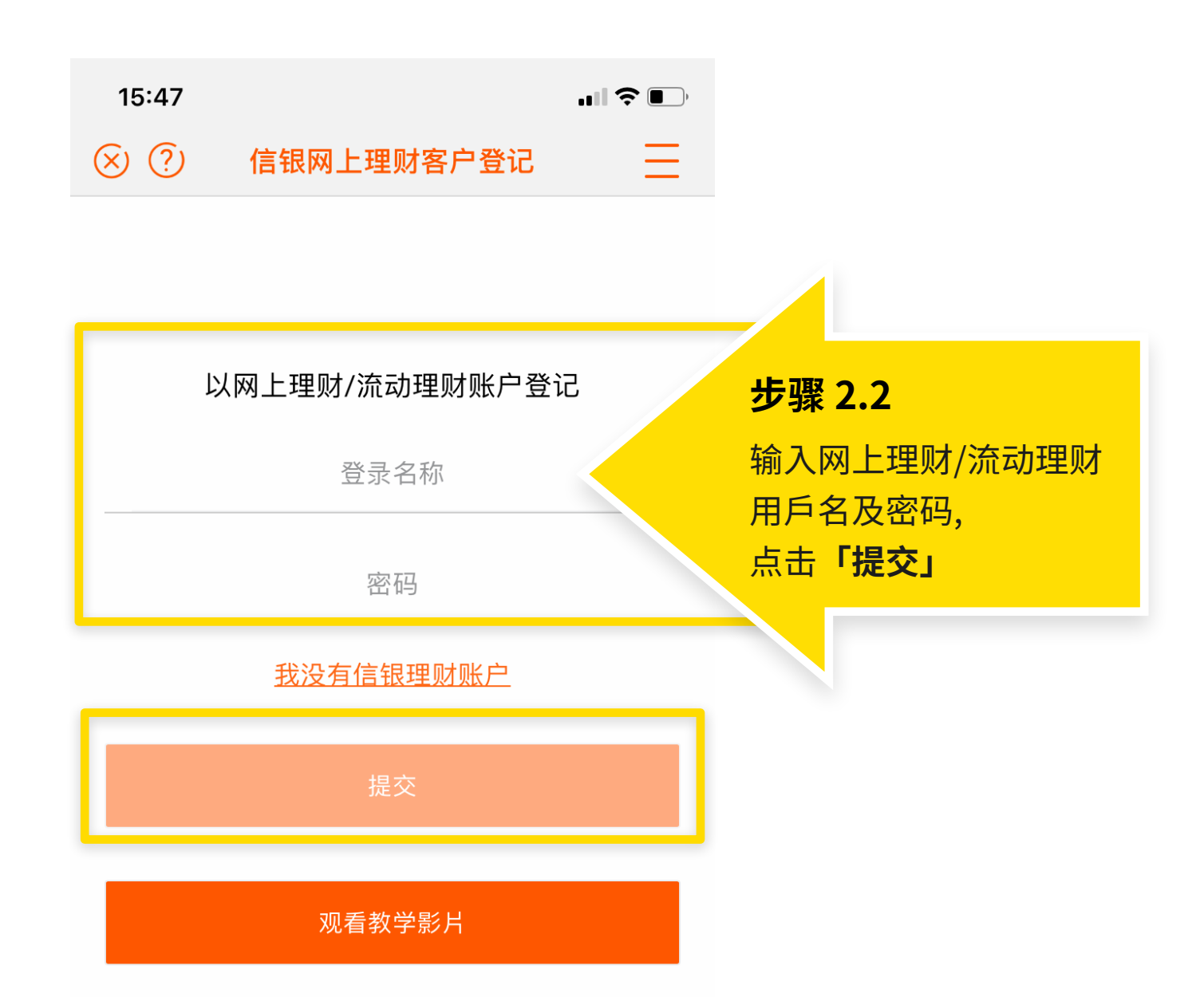

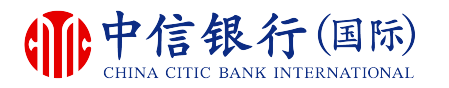

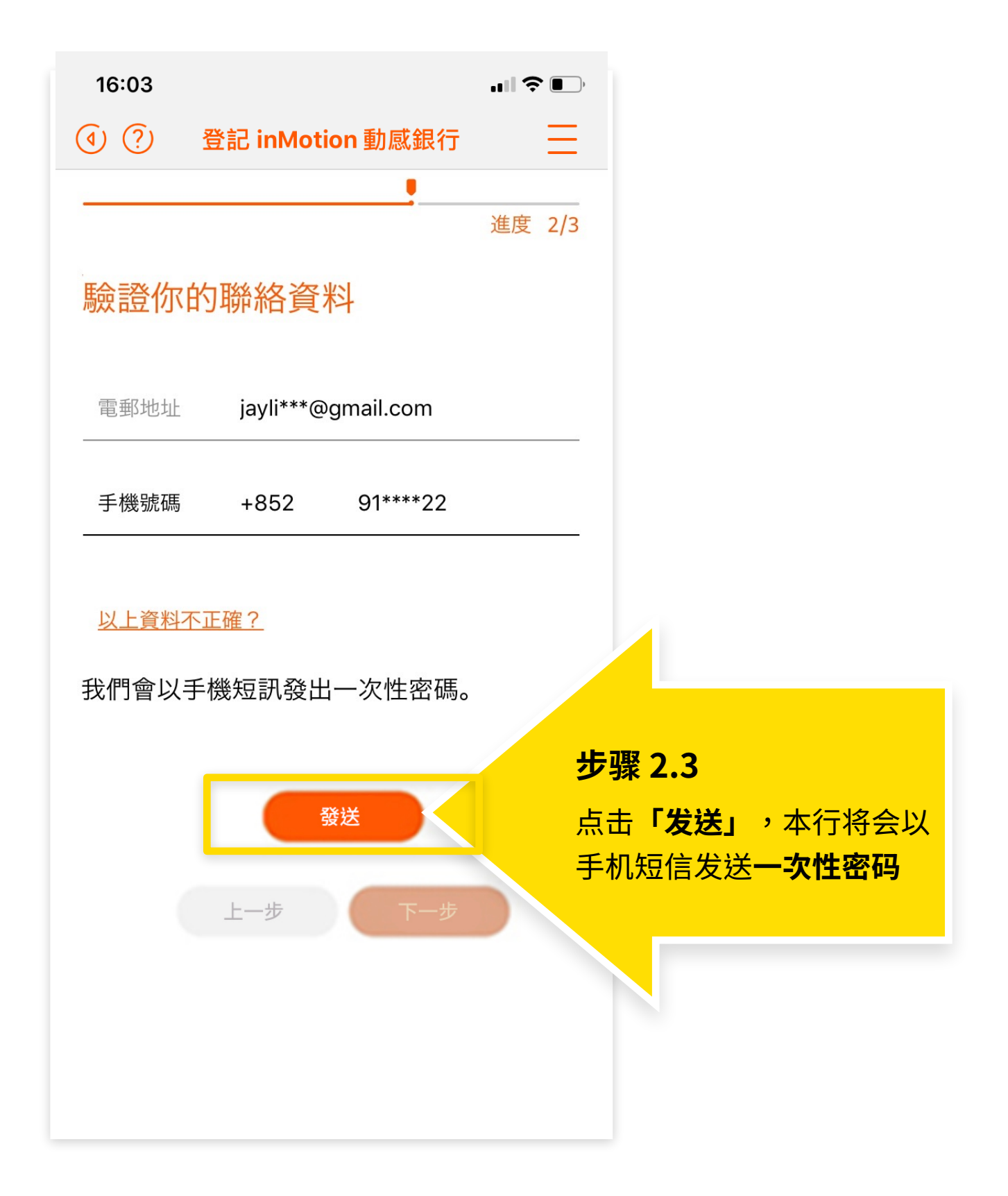

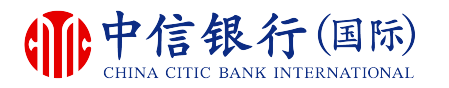

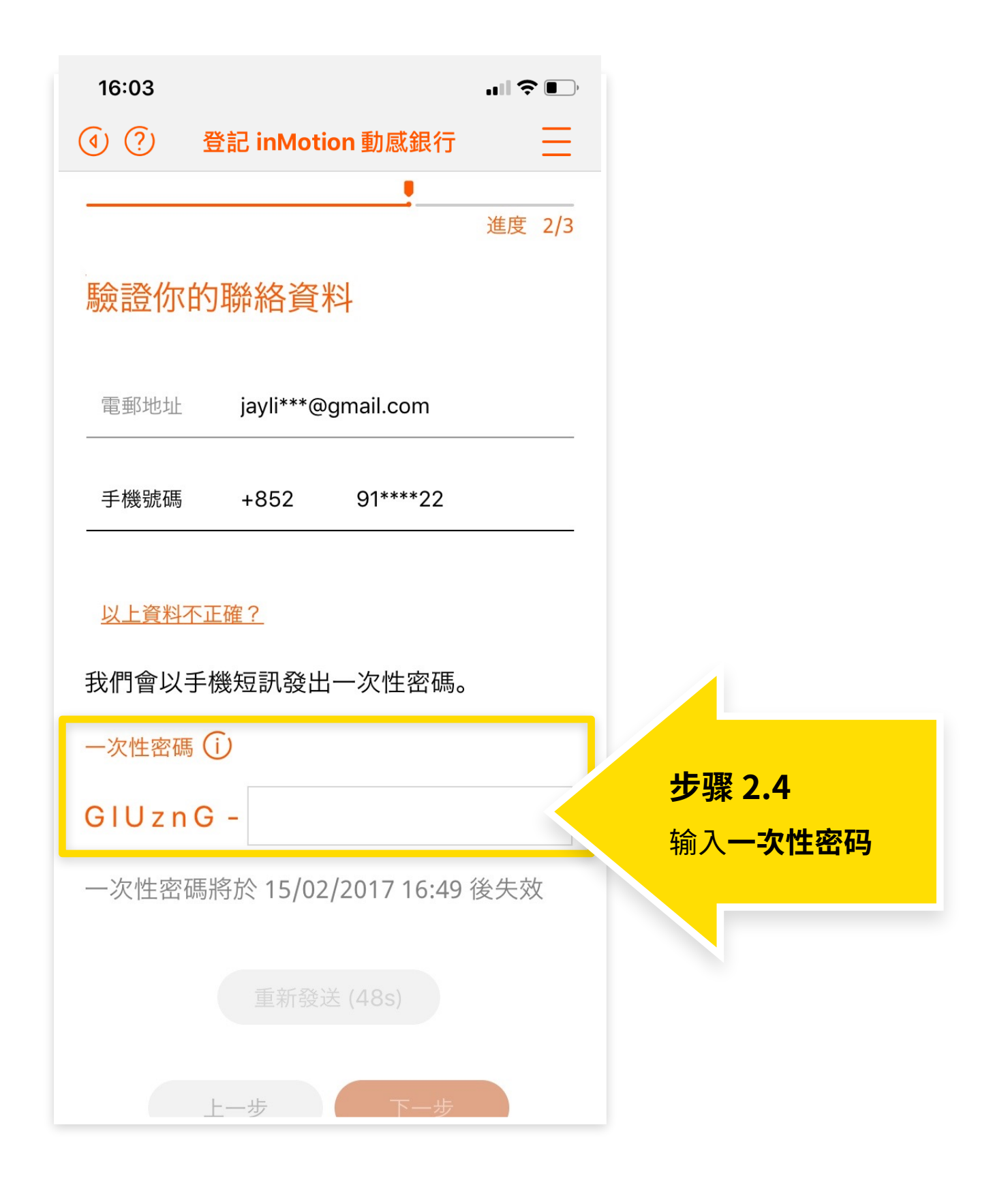

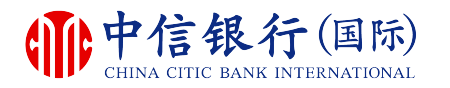

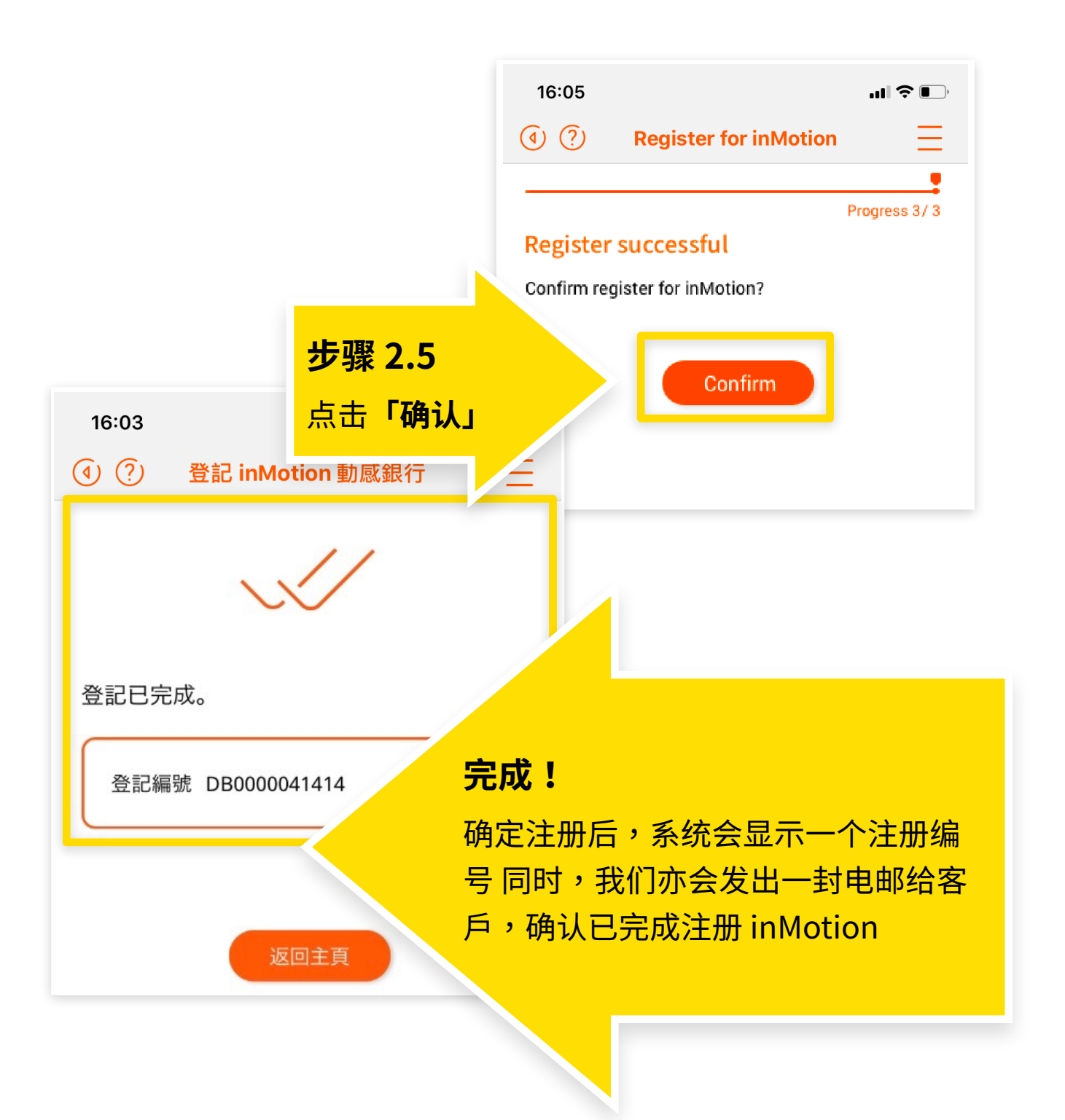